## MANUALE HMI & QUADRI DI COMANDO TRONCABILLETTE

# Sommario

| Pagina Home                      | 2  |
|----------------------------------|----|
| Pagina Allarmi                   | 3  |
| Pagina Automatico senza allarmi  | 4  |
| Pagina Automatico con allarmi    | 5  |
| Pagina Calibro Comandi           | 6  |
| Pagina Calibro Segnali           | 7  |
| Pagina Carico Comandi            | 8  |
| Pagina Carico Segnali            | 9  |
| Pagina Centralina Comandi        | 10 |
| Pagina Centralina Segnali        | 11 |
| Pagina Pressa Comandi            | 12 |
| Pagina Pressa Segnali            | 13 |
| Pagina Pressa Contatori          | 14 |
| Pagina Scarico Comandi           | 15 |
| Pagina Scarico Segnali           | 16 |
| Pagina Scarico Ricette           | 17 |
| Pagina Segnali Pilz              | 18 |
| Pagina Quadro di Comando Pressa  | 18 |
| Pagina Quadro di Comando Scarico | 20 |
| Pagina Quadro di Comando Carico  | 21 |

# Pagina Home

| <image/>                                                                     |                                                               |                                    |
|------------------------------------------------------------------------------|---------------------------------------------------------------|------------------------------------|
| VIA FERRUCCIA, 16/A<br>03010 PATRICA (FR)<br>TEL. 0775 830116<br>Imposta ora | BIEIN<br>BREIN                                                |                                    |
| Imposta ora                                                                  | VIA FERRUCCIA, 16/A<br>03010 PATRICA (FR)<br>TEL. 0775 830116 |                                    |
| ENTER 31/12/2002 10:59:59                                                    | ENTER                                                         | Imposta ora<br>31/12/2002 10:59:59 |

Cliccando sul pulsante ENTER si accede ai vari menù dell'HMI per poter comandare e/o visualizzare lo stato dell'impianto

# Pagina Allarmi

| SIEMENS                   |                | SIMATIC HM                |
|---------------------------|----------------|---------------------------|
|                           | ALLARMI        | Reset 31/12/2002 10:59:59 |
| Nº. Tempo Data Stato Test | to             | Î                         |
| 1 2 3 4                   | 5              |                           |
|                           |                |                           |
|                           |                |                           |
|                           |                | 1                         |
|                           |                | -                         |
|                           |                | 6 RESET 🛒                 |
| Autom. Centralina Carico  | Pressa Calibro | Scarico I/O PILZ Allarmi  |
| F1 F2 F3                  | F4 F5          | F6 F7 F8                  |
|                           |                |                           |

- 1. Numero segnalazione allarme
- 2. Ora intervento allarme
- 3. Data intervento allarme
- 4. Stato dell'allarme:
  - E = allarme entrante
  - R = allarme riconosciuto con il pulsate 7
  - U =allarme uscente
- 5. Descrizione allarme
- 6. Pulsante per reset allarme

#### Pagina Automatico senza allarmi

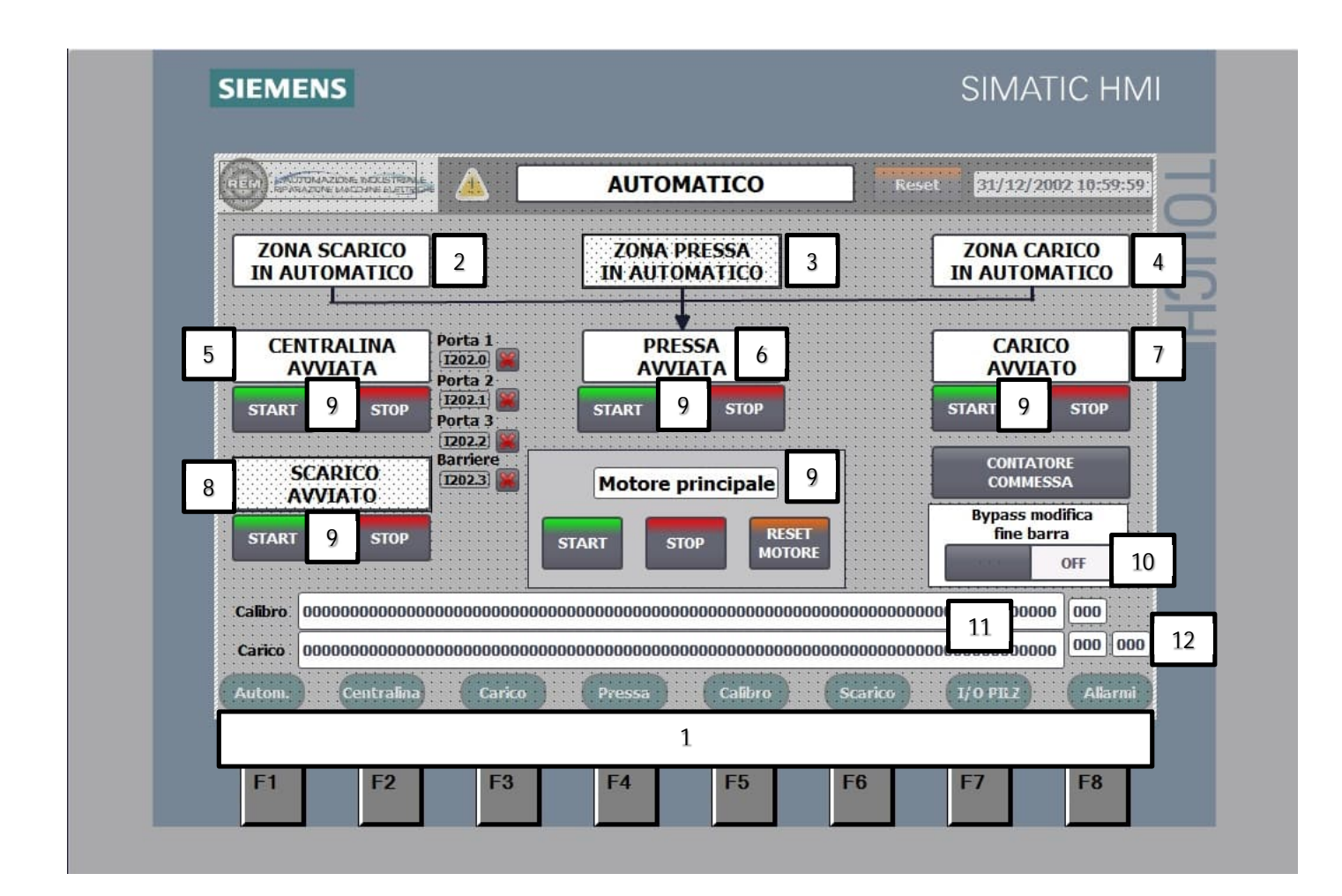

- 1. Pulsanti per navigazione pagine HMI
- 2. Segnalazione stato Zona Scarico (Sfondo verde = Automatico attivo). Premendo sopra il rettangolo si accede alla pagina "Contatori Pressa"
- 3. Segnalazione stato Pressa (Sfondo verde = Automatico attivo)
- 4. Segnalazione stato Zona Carico (Sfondo verde = Automatico attivo)
- 5. Segnalazione stato Centralina (Sfondo verde = Centralina avvita in automatico)
- 6. Segnalazione stato Pressa (Sfondo verde = pressa in funzione)
- 7. Segnalazione stato Carico (Sfondo verde = Carico avviato in automatico)
- 8. Segnalazione stato Scarico (Sfondo verde = Scarico avviato in automatico). Premendo sopra il rettangolo si accede alla pagina "Ricette Scarico"
- 9. Pulsanti per abilitare, disabilitare e resettare dove possibile l'utenza nel modo di funzionamento automatico
- 10. Selettore per abilitare o disabilitare la movimentazione avanti/dietro dei rulli posteriori ad ogni taglio della pressa
- 11. Campi di testo dove vengono segnalate le varie anomalie che si presentato nella Zona Calibro e Zona Carico
- 12. Numerazione interna al PLC per diagnostica

#### Pagina Automatico con allarmi

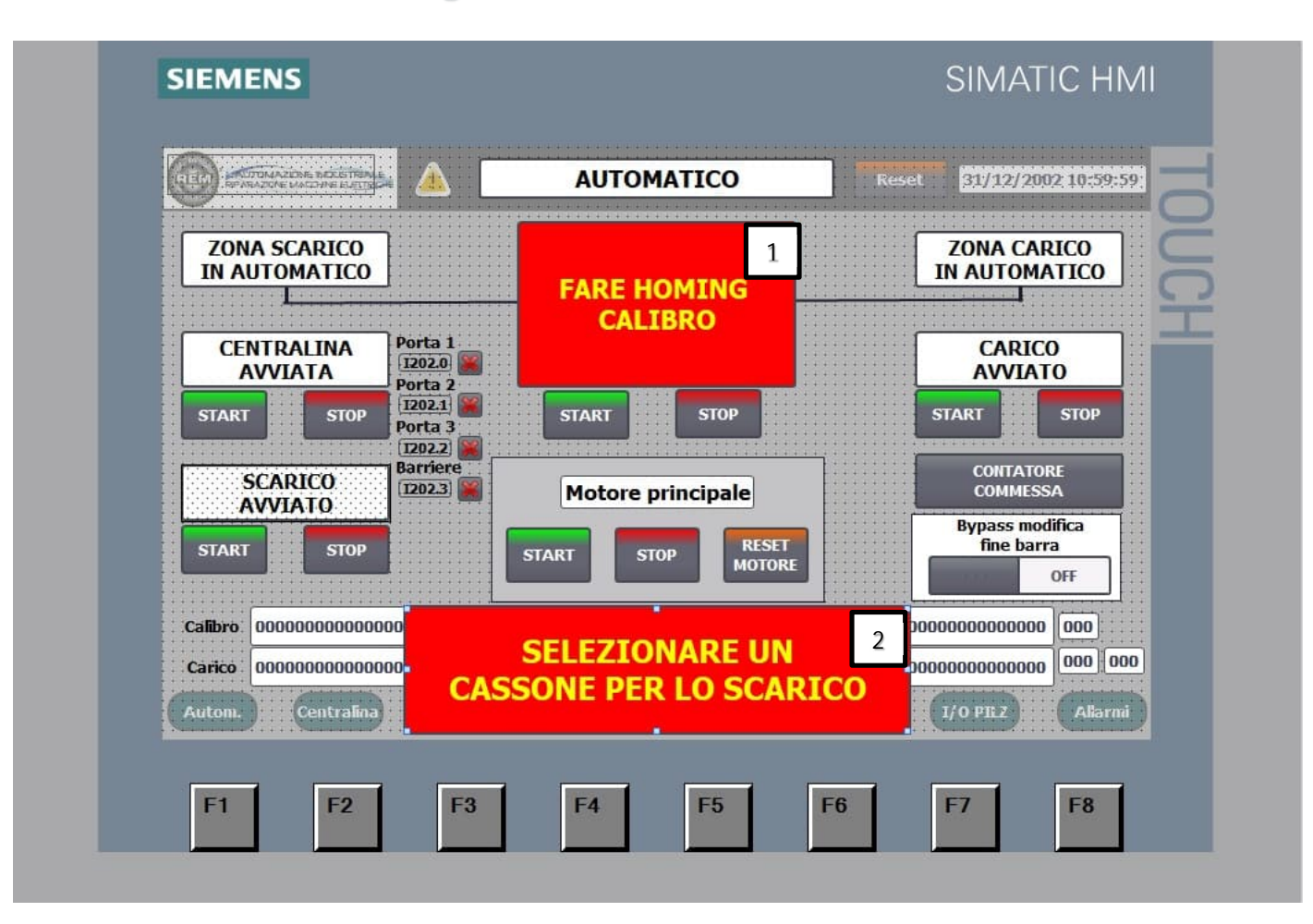

- 1. Il pop-up di allarme appare quando il PLC rileva che non è stata eseguita l'homing Calibro. Andare nella Pagina Calibro ed eseguire l'homing
- 2. Il pop-up di allarme appare quando non è stato selezionato nessun cassone per lo scarico nel ciclo Automatico. Andare nella pagina Ricette Scarico e selezionare un cassone

### Pagina Calibro Comandi

|        |                                            | Enclose                                             | adar                                                                                    |                                                        |         |
|--------|--------------------------------------------|-----------------------------------------------------|-----------------------------------------------------------------------------------------|--------------------------------------------------------|---------|
|        | Offset calibro<br>0000,00 mm<br>AUTOMATICO | 3<br>Set quota tagli<br>4<br>Home calibro<br>Comanc | Quota taglio<br>0 0000,00 mm<br>Stop movimento<br>di 1 9<br>/ bloccaggio<br>calibre 005 | 5 Taglio<br>0000,00 mm<br>7<br>6 10<br>Cilindro avanti |         |
|        | Control<br>enc                             | llare collegar<br>oder calibro !                    | menti                                                                                   | Segnali Calibro                                        | 12      |
| Autom. | Centralina                                 | Carico Pressa                                       | Calibro Sc                                                                              | arico I/O PILZ                                         | Allarmi |

- 1. Campo di sola lettura, indica l'offset del calibro per eseguire una misura relativa allo 0
- 2. Stato del Calibro (Automatico / Manuale)
- 3. Pulsante per impostare la quota di taglio
- 4. Pulsante per effettuare l'homing del Calibro (l'homing si deve effettuare con il calibro in manuale)
- 5. Campo di scrittura per impostare la misura di taglio
- 6. Pulsante per interrompere la movimentazione dl calibro in manuale
- 7. Campo di lettura dove viene indicato la lunghezza di taglio
- 8. Pulsanti e campo di scrittura (velocità calibro 0-50 Hz - 0-100%) per movimentare il calibro in manuale
- 9. Pulsante per movimentare l'elettrovalvola bloccaggio calibro in manuale
- 10. Pulsante per movimentare il cilindro calibro in manuale
- 11. Il popup di allarme appare quando il PLC
- 12. Pulsante per andare nella pagina Segnali Calibro

# Pagina Calibro Segnali

| REAL SPARAZONE MODE TO                                                               |                                                                                        | RO FINERCORSA                  | Reset 31/12/                                                      | 2002 10:59:59 |
|--------------------------------------------------------------------------------------|----------------------------------------------------------------------------------------|--------------------------------|-------------------------------------------------------------------|---------------|
| Calibro<br>Avanti Q3.2 OFF<br>Indietro Q3.5 OFF<br>Drive ok 17.4 @<br>Feedback17.5 @ | FC calibro<br>Extra<br>avanti 12.0<br>Calibro<br>taglio 12.2<br>Extra<br>indistro 12.1 | EV bloccaggio<br>Blocco (Q7.6) | Cilindro cal<br>FF Indietro Q2.3<br>Calibro 12.3<br>indietro 12.3 | bro<br>OFF    |
|                                                                                      |                                                                                        |                                |                                                                   |               |
| Autom. Centralin                                                                     | a Carico Pres                                                                          | sa Calibro                     | Scarico I/O PILZ                                                  | Allarmi       |

Le icone indicano lo stato degl'ingressi e delle uscite del calibro con relativo indirizzo PLC

## Pagina Carico Comandi

|                                  | CARICO C           | OMANDI  | Reset 31/12/20                              | 002:10:                  |
|----------------------------------|--------------------|---------|---------------------------------------------|--------------------------|
|                                  | Comandi            | manuali |                                             |                          |
| 1                                | ]                  |         | 2                                           |                          |
| 000,0 % velocità                 | rulliera anteriore | 000,0   | % velocità rulliera anterio                 | ore                      |
| Rulliera anteriore e<br>aventi O | e posteriore<br>FF | Ruli    | iera anteriore e posteriore<br>indietro OFF |                          |
|                                  |                    |         |                                             | • • • • • •<br>• • • • • |
|                                  |                    |         |                                             |                          |
|                                  |                    |         | 3                                           |                          |
|                                  |                    |         | Segnali Caric                               | CO                       |
| Autom. Centralina C              | arico Pressa       | Calibro | Scarico I/O PILZ                            |                          |

- 1. Pulsanti e campo di scrittura (velocità calibro 0-50 Hz - 0-100%) per movimentare la rulliera anteriore e posteriore in avanti
- 2. Pulsanti e campo di scrittura (velocità calibro 0-50 Hz - 0-100%) per movimentare la rulliera anteriore e posteriore indietro
- 3. Pulsante per andare nella pagina Segnali Carico

# Pagina Carico Segnali

| REARADONE MACCHINE ELECT              |                     | CARICO SEGNALI                                                                                                    | Keset                                                                                                    | 51717272002410-59                     |
|---------------------------------------|---------------------|----------------------------------------------------------------------------------------------------|----------------------------------------------------------------------------------------------------|---------------------------------------|
| Banco di carico                       | Rulliera posteriore | Rulliera anteriore                                                                                                    | Arpione                                                                                                    | Leva di carico                        |
| Avanti Q0.0 OFF                       | Avanti Q3.1         | Avanti Q3.0 OFF                                                                                                    | Salita Q0.3 OFF                                                                                                    | Salita Q1.3 OF                        |
| Termico 16.3                          | Drive ok 17.2       | Drive ok 17.0                                                                                                    | Fc alte IO.3                                                                                                    | Fc alte 10.0                          |
|                                       | Feedback 17.3       | Feedback 17.1                                                                                                    | FC inter. 10.4                                                                                                    | FC basse 10.1                         |
|                                       |                     | **                                                                                                    | FC Dasse 10.5                                                                                                    |                                       |
| Leve di scarico                       | Coltelli            | Finecorsa                                                                                                    |                                                                                                    |                                       |
| Discesa Q1.6 OFF                      | Salita Q1.5         | Barra dx<br>scaricata                                                                                                    |                                                                                                    | · · · · · · · · · · · · · · · · · · · |
| Fc basso 13.0                         | Fc alto IS.0        | Barra sx 10.7                                                                                                    | • • • • • • • • • • • • • • • • • • • • • • • • • • • • • • • • • • • • • • • • • • • • • • • • • • • • • • • • • • • • • • • • • • • • • • • • • • • • • • • • • • • • • • • • • • • • • • • • • • • • • • • • • • • • • • • • • • • • • • • | · · · · · · · · · · · · · · · · · · · |
| Fc alto 13.1                          | -                   | Barra su                                                                                                    |                                                                                                    |                                       |
|                                       | FC alto 15.3        | rull. post.                                                                                                    |                                                                                                    | · · · · · · · · · · · · · · · · · · · |
| · · · · · · · · · · · · · · · · · · · | Fc basso 15.4       | rull. ant.                                                                                                    | · · · · · · · · · · · · · · · · · · ·                                                                                                    | · · · · · · · · · · · · · · · · · · · |
|                                       | Fc basso 15.7       |                                                                                                    |                                                                                                    |                                       |
| · · · · · · · · · · · · · · · · · · · |                     | + + + + + + + + - + - + + - + + - + + - + + + + + + + + + + + + + + + + + | · · · · · · · · · · · · · · · · · · ·                                                                                                    |                                       |
|                                       |                     | _]; <u> </u> ;                                                                                                    |                                                                                                    |                                       |
| Autom. Centralin                      | a Carico            | Pressa Calibro                                                                                                    | Scarico                                                                                                    | I/O PILZ Allarr                       |

Le icone indicano lo stato degl'ingressi e delle uscite del carico con relativo indirizzo PLC

### Pagina Centralina Comandi

|                                       |                               | CENTRALINA COMAN                  | DI Reset 31/1          | 2/2002 10:59:59 |
|---------------------------------------|-------------------------------|-----------------------------------|------------------------|-----------------|
|                                       |                               | Comandi manua <mark>li</mark> HMI |                        |                 |
|                                       | Centralina                    |                                   | 8                      | $\subseteq$     |
|                                       | START 1 STOP                  | Ogni 0                            | 00 colpi esegue 000 lu | ubrificazioni   |
|                                       | 2 EV salita<br>Immortizzatore | 6 Salita<br>premibarra            | gene                   | v 9             |
|                                       | EV discesa                    | Discesa                           |                        |                 |
|                                       | 3 immortizzatore              | 7 premibarra                      |                        |                 |
|                                       | 4 leva carico<br>salita       |                                   |                        |                 |
|                                       | 5 leva carico                 |                                   | _                      |                 |
|                                       | uiscesa                       |                                   | 1                      | ιο              |
| · · · · · · · · · · · · · · · · · · · |                               |                                   | Segnali (              | Centralina      |
| Auto                                  | om. Centralina Cari           | ico Pressa Calibro                | Scarico I/O PIL        | Allarmi         |

- 1. Pulsanti per avvio e stop centralina in manuale
- 2. Pulsante per comando EV salita ammortizzatore in manuale
- 3. Pulsante per comando EV discesa ammortizzatore in manuale
- 4. Pulsante per comando EV salita leve di carico in manuale
- 5. Pulsante per comando EV discesa leve di carico in manuale
- 6. Pulsante per comando EV salita premi barra in manuale
- 7. Pulsante per comando EV discesa premi barra in manuale
- 8. Impostazione per lubrificazione pressa nel ciclo automatico (indicare quante lubrificazioni eseguire ogni tot. Colpi)
- 9. Pulsante per comando EV generale in manuale
- 10. Pulsante per andare nella pagina Segnali Centralina

# Pagina Centralina Segnali

| (REM)               | DOMAZIENE D<br>RAZONE MACEH           | NOLE INSIDE                                                                                                    |                                    | CENT                      | RALIN                                 | A SEG   | NALI          |                                       | Reset    | 31/12/20            | 02 10:59:                             |
|---------------------|---------------------------------------|----------------------------------------------------------------------------------------------------|------------------------------------|---------------------------|---------------------------------------|---------|---------------|---------------------------------------|----------|---------------------|---------------------------------------|
|                     | Cei                                   | ntralina                                                                                                    | E                                  | V lubrificaz              | ione                                  | Ir      | igressi       |                                       | Amm      | ortizzatore         |                                       |
|                     | Marcia                                | Q0.5 OF                                                                                                    | EV                                 | Q2.0                      | OFF                                   | Termos. | <b>I1.4</b>   |                                       | Salita   | Q1.1 OF             | <b>E</b>                              |
|                     | Termico                               | 16.6                                                                                                    |                                    | EV scaric                 | 0                                     | Pressos | <b>I1.3</b>   |                                       | Discesa  | Q1.2 OF             |                                       |
|                     |                                       |                                                                                                    | EV                                 | Q1.0                      | OFF                                   | Livello | <u>11.5</u>   |                                       |          |                     |                                       |
|                     |                                       |                                                                                                    | ] • • [<br>• • • • • • • • • • • • |                           | · · · · · · · · · · · · · · · · · · · |         |               | · · · · · · · · · · · · · · · · · · · | :::::::  |                     |                                       |
|                     |                                       |                                                                                                    |                                    | · · · · · · · · · · · ·   |                                       |         |               |                                       |          |                     |                                       |
|                     |                                       |                                                                                                    |                                    | · · · · · · · · · · · · · |                                       |         |               |                                       |          |                     |                                       |
|                     | :::::::::                             |                                                                                                    | ::::::::                           | ::::::::::                | ::::::::                              |         | :::::::       | :::::::                               | :::::::: |                     |                                       |
|                     | · · · · · · · · · · · · · · · · · · · |                                                                                                    |                                    | · · · · · · · · · · · ·   |                                       |         |               |                                       |          |                     | · · · · · · · · · · · ·               |
|                     | · · · · · · · · · · ·                 |                                                                                                    |                                    |                           |                                       |         |               |                                       |          |                     | · · · · · · · · · ·                   |
|                     |                                       |                                                                                                    |                                    |                           |                                       |         |               |                                       |          |                     |                                       |
|                     | • • • • • • • • •                     |                                                                                                    |                                    |                           |                                       |         |               |                                       |          |                     |                                       |
|                     |                                       |                                                                                                    |                                    |                           |                                       |         |               |                                       |          |                     |                                       |
|                     |                                       |                                                                                                    |                                    |                           |                                       |         |               |                                       |          |                     |                                       |
|                     |                                       | • • • • • • • • • • •                                                                                                    | • • • • • • • • •                  |                           |                                       |         | • • • • • • • |                                       |          | • • • • • • • • • • | • • • • • • • • •                     |
| (                   |                                       |                                                                                                    |                                    |                           |                                       |         |               |                                       |          |                     |                                       |
| (                   |                                       |                                                                                                    |                                    |                           |                                       |         |               |                                       |          |                     |                                       |
|                     |                                       |                                                                                                    |                                    |                           |                                       |         |               |                                       |          |                     |                                       |
|                     |                                       |                                                                                                    |                                    |                           |                                       | Collor  |               |                                       |          | LO DE T             | 1                                     |
| A 1 1 1 4 1 5 1 1 1 | 1 1 1 1 1 1 1 1 1 1 1 1 1 1 1 1 1 1 1 | and the second second se |                                    |                           |                                       |         |               | CONTRACTOR AND A DATE OF A            |          |                     | 1 1 1 1 1 1 1 1 1 1 1 1 1 1 1 1 1 1 1 |

Le icone indicano lo stato degl'ingressi e delle uscite della centralina con relativo indirizzo PLC

#### Pagina Pressa Comandi

| REAL REVEATOR MATCHINE RUTT | PRESSA COMANDI                               | Reset 31/12/2002 10:59:59 |
|-----------------------------|----------------------------------------------|---------------------------|
|                             | Comandi manuali                              |                           |
| 1 taglio<br>in quadro       | 4 salita<br>premisbarra 6 Pressore<br>OFF    | 9 freno<br>volano         |
| 2 salita<br>ruliera         | 5 discesa 7 mmortizzator<br>premisbarra 7 SU | ri T                      |
| 3 discesa<br>rulliera       | 8 mmortizzator<br>GTU                        | ń                         |
|                             |                                              |                           |
| 10 start                    | 11 STOP 12 RESET                             |                           |
|                             |                                              | Segnali Pressa            |
|                             |                                              |                           |
| Autom. Centralina           | Carico Pressa Calibro S                      | Gearico I/O PILZ Allarmi  |

- 1. Pulsante per comando EV taglio in quadro in manuale
- 2. Pulsante per comando EV salita rulliera (sia in automatico che in manuale)
- 3. Pulsante per comando EV discesa rulliera (sia in automatico che in manuale)
- 4. Pulsante per comando EV salita premi barra in manuale
- 5. Pulsante per comando EV discesa premi barra in manuale
- 6. Pulsante per comando EV pressore in manuale
- 7. Pulsante per comando EV salita ammortizzatori in manuale
- 8. Pulsante per comando EV discesa ammortizzatori in automatico
- 9. Pulsante per comando freno Volano (il comando per freno si abilita solo quando il motore è in fase di stop)
- 10. Pulsante per avviare il motore della pressa
- 11. Pulsante per arrestare il motore della pressa
- 12. Pulsante per resettare eventuali allarmi inerenti al soft starter motore pressa
- 13. Pulsante per andare nella pagina Segnali Pressa

# Pagina Pressa Segnali

| ERIT REPREZENCE MACTINE ELE                                                                                            |                                                                                       | PRESSA SEGNAL                                                             | I Reset                                                           | 31/12/2002 10:59:                                                                                        |
|----------------------------------------------------------------------------------------------------|---------------------------------------------------------------------------------------|---------------------------------------------------------------------------|-------------------------------------------------------------------|----------------------------------------------------------------------------------------------------|
| Pressa<br>Start Q6.0 OFF<br>Stop Q6.1 OFF<br>Feedback I14.7 🚳                                                          | Rulliera uscita<br>Avanti (010.0) OFF<br>Indietro (010.1) OFF<br>Termico (121.0) (04) | Taglio in quadro<br>Taglio Q7.5 OFF<br>Fc salita 110.2<br>Fc discesa110.3 | Premibarra<br>Salita Q2.1 OFF<br>Discesa Q2.2 OFF<br>Fc alto II.6 | Altezza banco<br>Discesa Q0.6 OF<br>Salita Q0.7 OF<br>Termico 16.7 OF<br>Fc avanti 16.1 Fc indietro 16.2 |
| Ev<br>Deviatore Q12.0 OFF<br>Freno Q7.3 OFF<br>Fc freno II0.1 (20)<br>Fc pezzo<br>caduto Fc pezzo<br>caduto II0.5 (20) |                                                                                       |                                                                           |                                                                   |                                                                                                    |
|                                                                                                    | na de Carico                                                                          | Pressa Calibro                                                            | Scarico                                                           | I/O PILZ Allarm                                                                                          |

Le icone indicano lo stato degl'ingressi e delle uscite della pressa con relativo indirizzo PLC

#### Pagina Pressa Contatori

| RIED RAZINE MOLETRA |                                                                                                    | CONTATORI                         | Reset 31/12/2002 10:59:59 |
|---------------------|----------------------------------------------------------------------------------------------------|-----------------------------------|---------------------------|
|                     |                                                                                                    |                                   | 1                         |
|                     | •   •   •   •   •   •   •   •   •   •   •   •   •   •   •   •   •   •   •   •   •   •   •   •   •   •   •   •   •   •   •   •   •   •   •   •   •   •   •   •   •   •   •   •   •   •   •   •   •   •   •   •   •   •   •   •   •   •   •   •   •   •   •   •   •   •   •   •   •   •   •   •   •   •   •   •   •   •   •   •   •   •   •   •   •   •   •   •   •   •   •   •   •   •   •   •   •   •   •   •   •   •   •   •   •   •   • | 000000000                         | <u>_</u>                  |
|                     |                                                                                                    | COMMESSA                          |                           |
|                     | 2                                                                                                    | +00000 Reset                      | 4                         |
|                     | 3                                                                                                    | Attuali commessa<br>+00000        | <u>*</u>                  |
|                     | CO                                                                                                    | NTATORE ORE MOTORE PRINCIPA       | LE                        |
|                     | 919<br>00                                                                                                    | orni ore minut<br>000 00000 00000 | D                         |
| Autom. Centralina   |                                                                                                    | 5                                 | 1/0 PILZ Allarmi          |

- 1. Campo di sola lettura e non resettabile che indica i colpi eseguiti dalla pressa
- 2. Campo di scrittura che indica il numero di colpi per commessa
- 3. Campo di sola lettura che indica i colpi eseguiti per una commessa
- 4. Pulsante per resettare il campo 2 quando sono stati raggiunti i colpi di commessa preimpostati nel campo 1
- 5. Contatore di funzionamento motore pressa. I campi sono di sola lettura e non resettabili

### Pagina Scarico Comandi

|                      | SCARICO                              | COMANDI                      | Reset 31/12/2002 10:                                                                                           |
|----------------------|--------------------------------------|------------------------------|----------------------------------------------------------------------------------------------------|
|                      | Manuali                              | rulliera 1                   |                                                                                                    |
| 1 rulliera<br>avanti | 2 rulliera<br>indietro               | 3 scarico<br>lavoro          | 4 scarico<br>riposo                                                                                            |
|                      | Manuali                              | rulliera 2                   |                                                                                                    |
| 5 rulliera<br>avanti | 6 rulliera<br>indietro               | 7 scarico<br>lavoro          | 8 scarico<br>riposo                                                                                            |
|                      | Manuali rullier                      | a 3 (SCARICO)                | बार प्रसार प्रसार प्रसार प्रसार प्रसार प्रसार प्रसार प्रसार प्रसार प्रसार प्रसार प्रसार प्रसार प्रसार प्रसार प |
| 9 rulliera<br>avanti | 10 rulliera<br>indietro              | 11 scarico<br>lavoro         | 12 scarico<br>riposo                                                                                           |
| Rúlliera 1. R        | ulliera 2. Rulliera scarico<br>14 15 | Rulliera uscita pressa<br>16 | Segnali Scarico                                                                                                |
| Autom. Centralina    | Carico Pressa                        | Calibro Scario               | 0 I/O PEZ A                                                                                                    |

- 1. Pulsante per comandare la rulliera uscita 1 avanti in manuale
- 2. Pulsante per comandare la rulliera uscita 1 indietro in manuale
- 3. Pulsante per comando EV lavoro scarico rulliera 1 in manuale
- 4. Pulsante per comando EV riposo scarico rulliera 1 in manuale
- 5. Pulsante per comandare la rulliera uscita 2 avanti in manuale
- 6. Pulsante per comandare la rulliera uscita 2 indietro in manuale
- 7. Pulsante per comando EV lavoro scarico rulliera 2 in manuale
- 8. Pulsante per comando EV riposo scarico rulliera 2 in manuale
- 9. Pulsante per comandare la rulliera uscita 3 avanti in manuale
- 10. Pulsante per comandare la rulliera uscita 3 indietro in manuale
- 11. Pulsante per comando EV lavoro scarico rulliera 3 in manuale
- 12. Pulsante per comando EV riposo scarico rulliera 3 in manuale
- 13. Interruttore ON/OFF per comandare la rulliera 1 avanti in manuale
- 14. Interruttore ON/OFF per comandare la rulliera 2 avanti in manuale
- 15. Interruttore ON/OFF per comandare la rulliera di scarico avanti in manuale
- 16. Interruttore ON/OFF per comandare la rulliera uscita pressa avanti in manuale
- 17. Pulsante per andare nella pagina Segnali Scarico

# Pagina Scarico Segnali

|                                                                                                    | SCARICO SEGNALI                                                                                                    | Reset 31/12/2002 10:59:5                                                                                                    |
|----------------------------------------------------------------------------------------------------|----------------------------------------------------------------------------------------------------|----------------------------------------------------------------------------------------------------|
| Rulliera scarico 3                                                                                                    | Rulliera scarico 2                                                                                                    | Rulliera scarico 1                                                                                                    |
| AvantiQ10.6OFFIndietroQ10.7OFFTernicoI21.3IScarico 1-2Q11.6OFFScarico 3-4Q11.7OFFScorsia 1-2I20.0IFc presenzaI20.1IIcorsia 3-4I20.1IIFc 1 indietroI20.2IIFc 3 indietroI20.4IIFc 4 indietroI20.5II | AvantiQ10.4OFFIndietroQ10.5OFFTermico121.29Scarico 1-2Q11.4OFFScarico 3-4Q11.5OFFFc presenza119.09corsia 1-2119.09Fc presenza119.09Fc presenza 3-4119.19Fc 1 indietro119.29Fc 2 indietro119.39Fc 3 indietro119.49Fc 4 indietro119.59 | AvantiQ10.2OFFIndietroQ10.3OFFTermicoI21.1IScarico 1-2Q11.2OFFScarico 3-4Q11.3OFFFc presenzaI18.1IIIcorsia 1-2I18.2IIIFc presenzaI18.2IIIfc 1 indietroI18.3IIIFc 2 indietroI18.4IIIFc 4 indietroIIIIII |
| Autom. Centralina C                                                                                                    | arico Pressa Calibro                                                                                                    | Scarico 1/0 PIL2 Alfarni<br>F6 F7 F8                                                                                                    |

Le icone indicano lo stato degl'ingressi e delle uscite Scarico Segnali con relativo indirizzo PLC

### Pagina Scarico Ricette

| REM) | AZENNE DECENT<br>ONE MACCHINE ELS |                     | SCARICO             | RICETTE             | Reset               | 31/12/2002 10:59                                                                                                |
|------|-----------------------------------|---------------------|---------------------|---------------------|---------------------|----------------------------------------------------------------------------------------------------|
| Cass | one 1<br>Darra                    | Cassone 2           | Cassone 3           | Cassone 4           | Cassone 5           | Cassone 6                                                                                                    |
| 1 Re | set                               | ) isabilitato       | Disabilitato        | Disabilitato        | Disabilitato        | Disabilitato                                                                                                    |
| Sca  | ricati                            | Impostati           | Impostati           | Impostati           | Impostati           | Impostati                                                                                                    |
| 2 +o | 000                               | +00000              | +00000              | +00000              | +00000              | +00000                                                                                                    |
|      | Ę                                 | Scaricati<br>+00000 | Scaricati<br>+00000 | Scaricati<br>+00000 | Scaricati<br>+00000 | Scaricati<br>+00000                                                                                             |
|      | e e                               | Reset               | Reset               | Reset               | Reset               | Reset                                                                                                    |
|      |                                   |                     |                     | -                   |                     | o or a la constanti de la constanti de la constanti de la constanti de la constanti de la constanti de la const |

- 1. Pulsante per resettare il campo contatore (campo 2) dei fine barra rilevati
- 2. Campo di sola lettura che indica i fine barra rilevati
- 3. Pulsante per disabilitare lo scarico sul cassone selezionato nel modo automatico
- 4. Campo di scrittura per impostare le barre impostate sula cassone selezionato nel modo automatico
- 5. Campo di sola lettura che indica le barre scaricate sul cassone selezionato nel modo automatico
- 6. Pulsante per resettare il campo 4

### Pagina Segnali Pilz

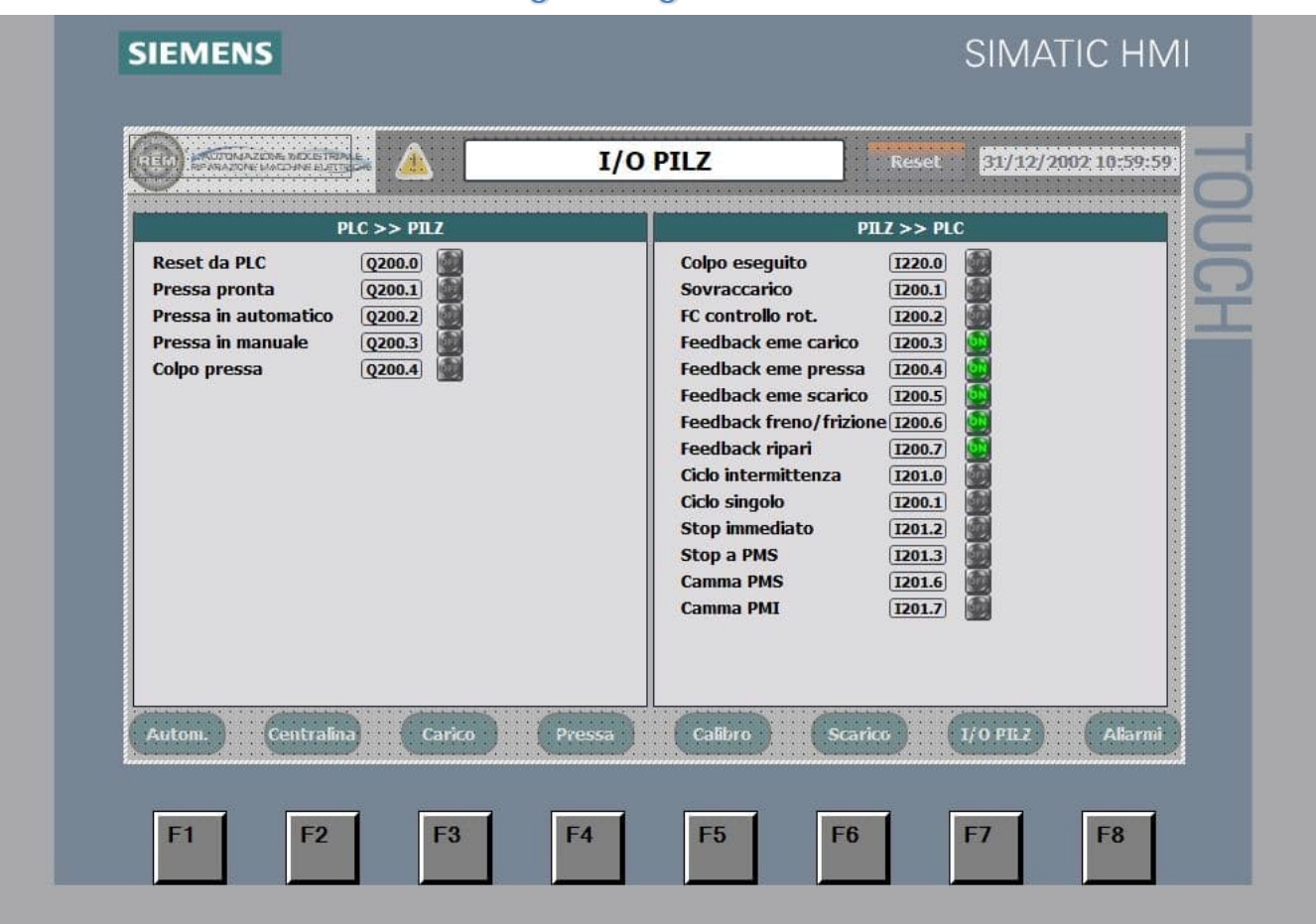

Le icone indicano lo stato degl'ingressi e delle uscite del PILZ con relativo indirizzo PLC

## Pagina Quadro di Comando Pressa

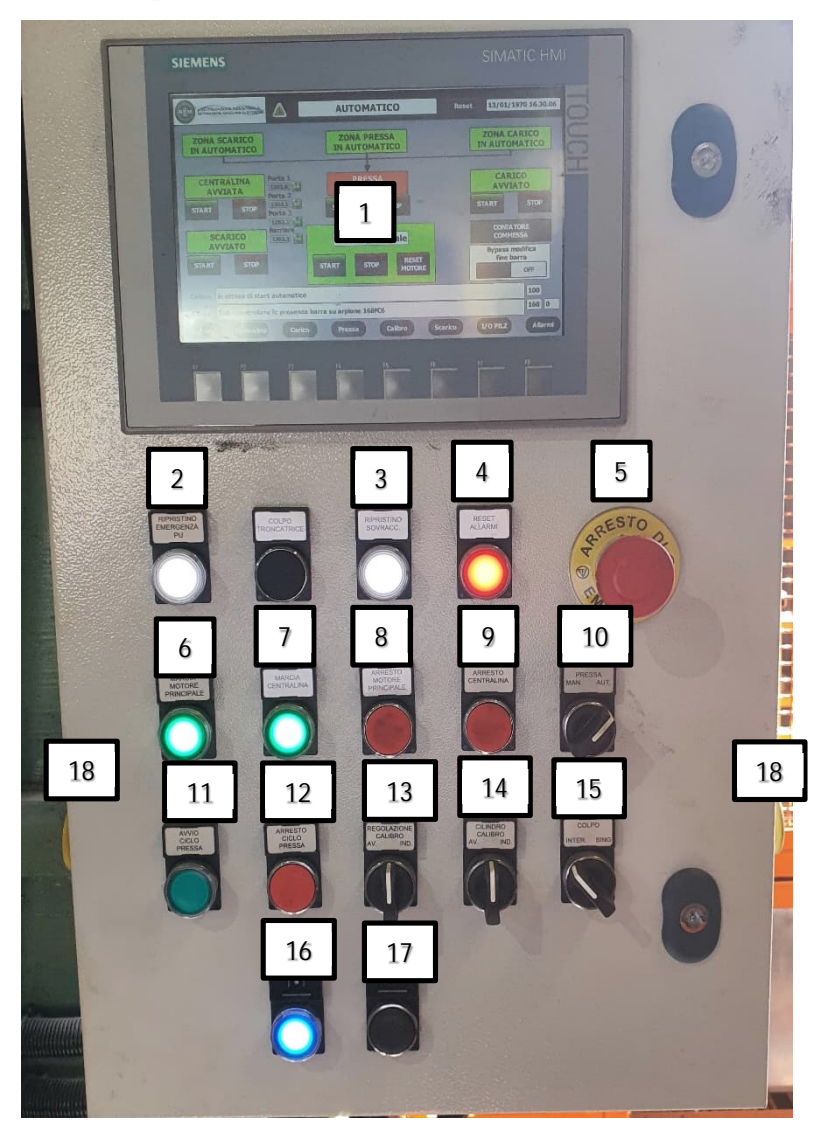

- 1. HMI per gestione linea troncabillette
- 2. Pulsante per ripristino emergenza zona pressa
- 3. Pulsante per ripristino sovraccarico softstarter motore pressa
- 4. Pulsante per ripristino allarmi
- 5. Pulsante per arresto d'emergenza
- 6. Pulsante per avvio motore pressa
- 7. Pulsante per avvio centralina
- 8. Pulsante per arresto motore pressa
- 9. Pulsante per arresto centralina
- 10. Selettore per selezionare il modo di funzione della pressa (manuale / automatico)
- 11. Pulsante per avviare il ciclo automatico della pressa
- 12. Pulsante per arrestare il ciclo automatico della pressa
- 13. Selettore per movimentare nel modo manuale il calibro
- 14. Selettore per movimentare nel modo manuale il cilindro del calibro
- 15. Selettore per selezionare il tipo di colpo della pressa in manuale (intermittenza=la pressa attiva la frizione finché sono attivi contemporaneamente i pulsanti bimanuale dx e sx / singolo=la pressa attiva la frizione per un ciclo completo quando si premono contemporaneamente i pulsanti bimanuale dx e sx)
- 16. Richiesta apertura cancello. Una volta effettuate la richiesta il pulsante lampeggia
- 17. Ripristino apertura richiesta. Una volta effettuate la richiesta di acceso ed aver aperto e chiuso la porta premere il pulsante di reset richiesta apertura porta

18. Pulsanti a doppio contatto per attivare la frizione nel modo manuale. I pulsanti devo essere attivati contemporaneamente

### Pagina Quadro di Comando Scarico

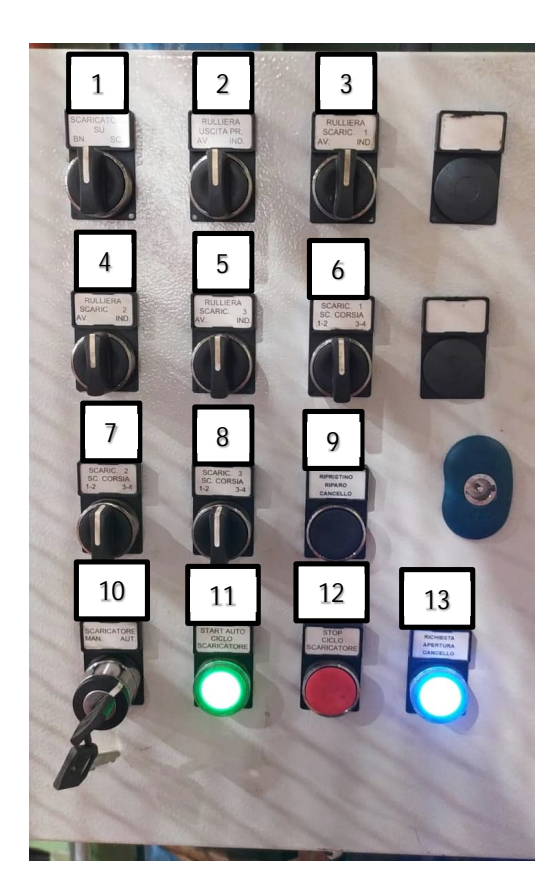

- 1. Selettore non utilizzato
- 2. Selettore per movimentare nel modo manuale (avanti & indietro) la rulliera uscita pressa
- 3. Selettore per movimentare nel modo manuale (avanti & indietro) la rulliera 1
- 4. Selettore per movimentare nel modo manuale (avanti & indietro) la rulliera 2
- 5. Selettore per movimentare nel modo manuale (avanti & indietro) la rulliera 3
- 6. Selettore per movimentare nel modo manuale (lavoro & riposo) i scaricatori sui cassoni rulliera 1
- 7. Selettore per movimentare nel modo manuale (lavoro & riposo) i scaricatori sui cassoni rulliera 2
- 8. Selettore per movimentare nel modo manuale (lavoro & riposo) i scaricatori sui cassoni rulliera 3
- 9. Ripristino apertura richiesta. Una volta effettuate la richiesta di accesso ed aver aperto e chiuso la porta premere il pulsante di reset richiesta apertura porta
- 10. Selettore per selezione il modo di funzionamento (automatico / manuale) dello scarico
- 11. Pulsante luminoso per avviare il ciclo automatico dello scarico. Una volta avviato il ciclo automatico il pulsante si accenderà di colore verde
- 12. Pulsante per arrestare il ciclo automatico dello scarico
- 13. Richiesta apertura cancello. Una volta effettuate la richiesta il pulsante lampeggia

### Pagina Quadro di Comando Carico

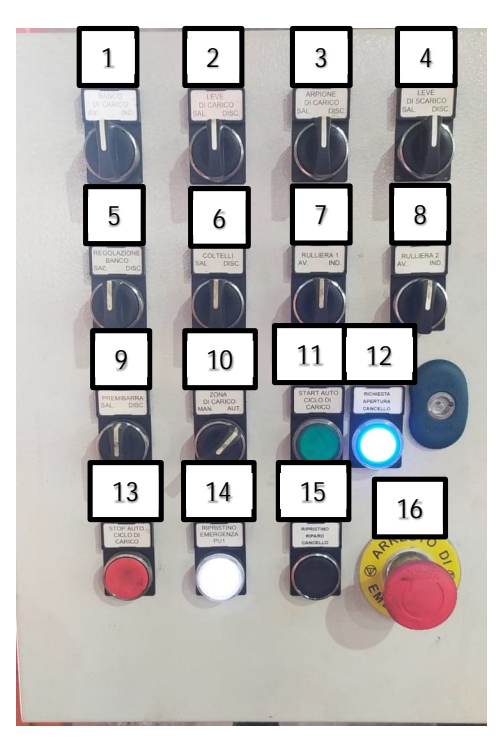

- 1. Selettore per movimentare nel modo manuale (avanti & indietro) il banco di carico
- 2. Selettore per movimentare nel modo manuale (salita & discesa) le leve di carico
- 3. Selettore per movimentare nel modo manuale (salita & discesa) l'arpione di carico
- 4. Selettore per movimentare nel modo manuale (salita & discesa) le leve di scarico
- 5. Selettore per regolare (salita & discesa) il banco di carico
- 6. Selettore per movimentare nel modo manuale (salita & discesa) i coltelli di scarico
- 7. Selettore per movimentare nel modo manuale (avanti & indietro) la rulliera 1
- 8. Selettore per movimentare nel modo manuale (avanti & indietro) la rulliera 2
- 9. Selettore per movimentare nel modo manuale (salita & discesa) il premibarra
- 10. Selettore per selezione il modo di funzionamento (automatico / manuale) del carico
- 11. Pulsante luminoso per avviare il ciclo automatico del carico. Una volta avviato il ciclo automatico il pulsante si accenderà di colore verde
- 12. Richiesta apertura cancello. Una volta effettuate la richiesta il pulsante lampeggia
- 13. Pulsante per arrestare il ciclo automatico del carico
- 14. Lampada spia bianca per indicare il corretto ripristino delle emergenze
- 15. Ripristino apertura richiesta. Una volta effettuate la richiesta di accesso ed aver aperto e chiuso la porta premere il pulsante di reset richiesta apertura porta
- 16. Fungo di emergenza per arresto d'emergenza della pressa